Linke tıklayınız: https://www.addicta.com.tr/en/manuscript-submission-1026

Açılan sayfada "**authors**" başlığı altında yer alan "**Click here to submit a new manuscript**" bağlantısına tıklayınız.

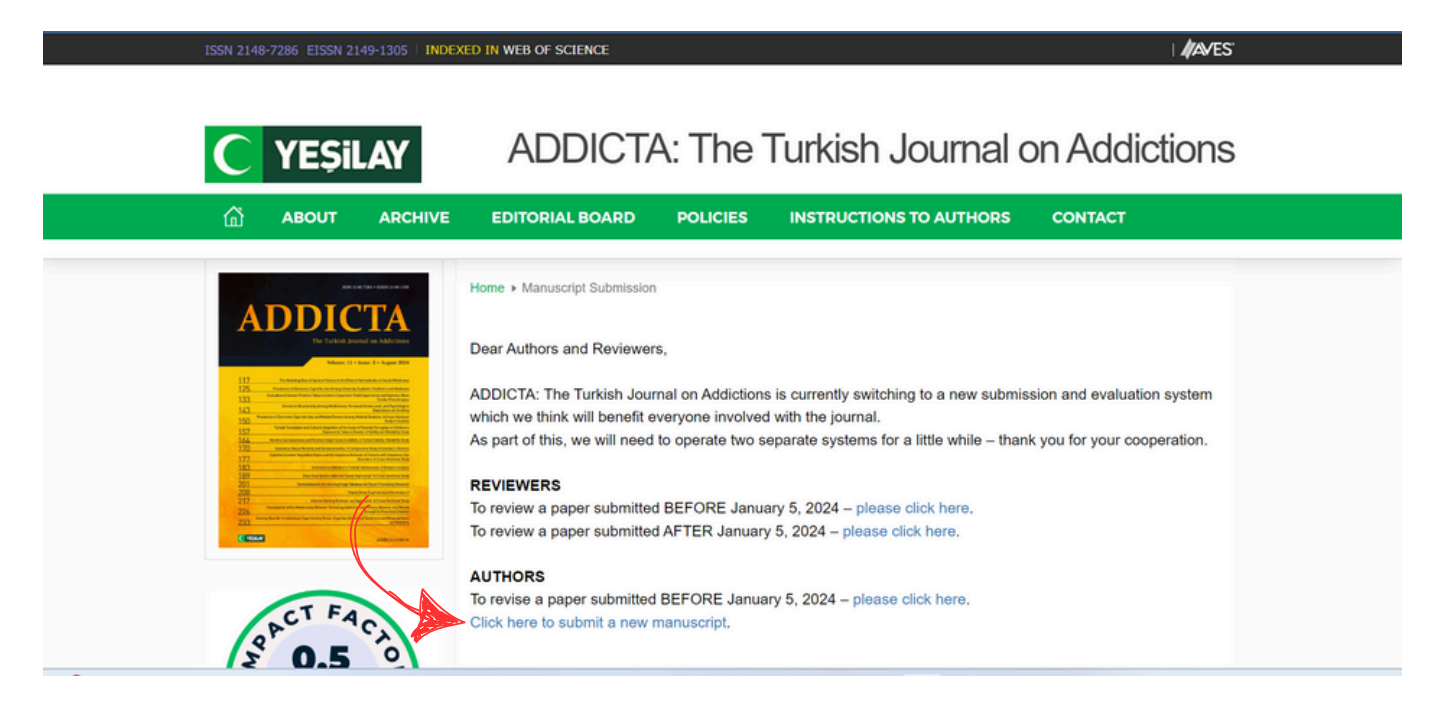

Yönlendirildiğiniz sayfada, "**Create New Account**" bağlantısına tıklayın. Ardından, e-posta adresinizi girin ve **/ "Continue**" butonuna basarak bir sonraki adıma geçin.

| ADDICTA: Turkish Journal on Addictions                                                                                                    | ADDICTA: Turkish Journal on Addictions                                          |
|----------------------------------------------------------------------------------------------------|---------------------------------------------------------------------------------|
| Email<br>Password<br>Sign In                                                                                                    | Create new account<br>Enter your email address to continue<br>Email<br>Continue |
| Create new account<br>Can't access your account?<br>If you are unsure about whether you have an account, or<br>have forgotten your password, click on 'Can't access your<br>account'. | Return to login page                                                            |
|                                                                                                    |                                                                                 |
|                                                                                                    |                                                                                 |
| C                                                                                                    | YEŞiLAY                                                                         |

(3)

Yönlendirildiğiniz sayfada, yıldız (\*) ile işaretlenmiş zorunlu alanların eksiksiz doldurulması gerekmektedir. Zorunlu alanları tamamladıktan sonra "**Continue**" butonuna basarak işleminize devam ediniz. Bir sonraki sayfada "**Author**" kutucuğunu işaretleyiniz.

| Email                                       |
|---------------------------------------------|
|                                             |
| d* Repeat Password*                         |
| Doldurulması zorunlu alan                   |
| ması zorunlu alan Doldurulması zorunlu alan |
| ame(s) Surname*                             |
|                                             |
| ması zorunlu alan Doldurulması zorunlu alan |

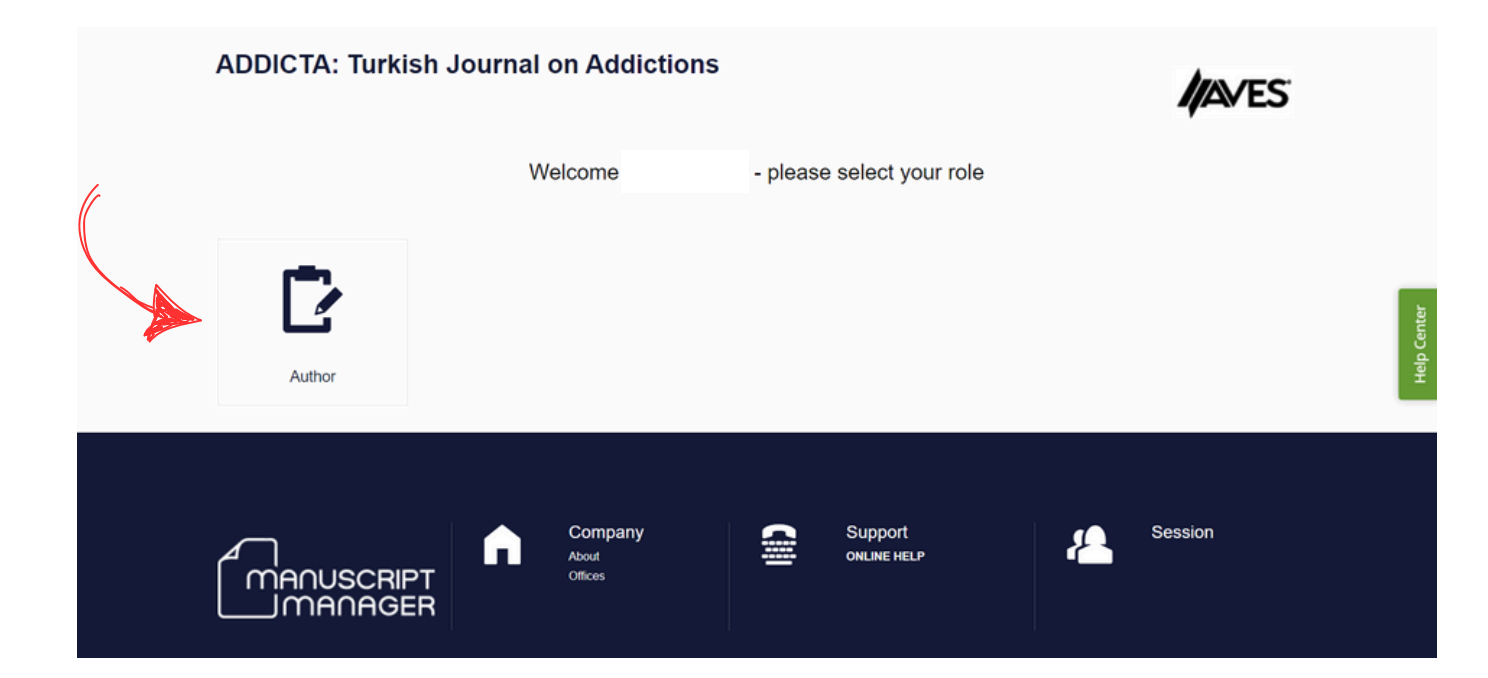

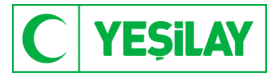

(4)

Yönlendirildiğiniz sayfada "**Dashboard**" [1] ekranı açılacaktır. Buradan, "**Start a New Submission**" butonuna tıklayarak açılan pop-up penceresi üzerinden makale türünüzü (derleme, orijinal makale, durum raporu vb.) seçiniz.

| Choose a manuscript type                                                                    | )                            | ×                       |
|---------------------------------------------------------------------------------------------|------------------------------|-------------------------|
| Please choose a manuscript type for your sub<br>the requirements from the editorial office. | omission. This will tailor y | our submission to match |
| - Choose a manuscript type                                                                  |                              | •                       |
|                                                                                             | Cancel                       | Continue                |
| L                                                                                           |                              |                         |

[1] "**Submitting and Resubmitting Manuscripts**" başlığını açarak, yeni başvuru ve yeniden başvuru süreçlerine ilişkin bilgilendirme metnini inceleyebilirsiniz. Bu bölümde, başvuru süreçlerine dair açıklamalar yer almaktadır. İsterseniz, "**Profile**" butonuna tıklayarak "**Expertise**" (Uzmanlık) alanını doldurabilir ve "**Affiliations**" bölümündeki bilgilerinizi güncelleyebilirsiniz.

| ADDICTA: Turkish Journal on Addictions                                                                                       | /AVES                                                       |
|----------------------------------------------------------------------------------------------------|-------------------------------------------------------------|
| Çağla Sevük as Author [ CHANGE ROLE ]                                                                                        | DASHBOARD PROFILE [SIGN OUT]                                |
| Dashboard                                                                                                    |                                                             |
| Submitting and resubmitting manuscripts<br>Read more<br>Dilerseniz ilgili alana tiklavarak OBCID besabunzi eklevebilirsiniz. | +                                                           |
| blink your ORCiD account to Manuscript Manager                                                                               | Start a new submission                                      |
| Correspondence<br>See messages sent to you                                                                                   | +                                                           |
| About<br>Company<br>About<br>Offices                                                                                         | Support Session<br>ONLINE HELP<br>ASK A QUESTION<br>0010000 |

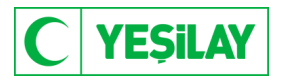

(5)

6

Makale türünüzü belirledikten sonra, Addicta özel sayısına başvurmuyorsanız "**Select Issue**" bölümünde "None" seçili olarak bırakılmalıdır. Devam etmek için, "**Check this box to confirm that your manuscript is** compliant with the above guidelines before continuing with your submission" kutucuğunu işaretleyip, "Continue to Next Section" butonuna tıklayınız.

|          |                                                                                                    | <b>12</b>             | Ď                   | От                   |                      |                       | $\times$           | <b>I</b>     |  |  |  |
|----------|----------------------------------------------------------------------------------------------------|-----------------------|---------------------|----------------------|----------------------|-----------------------|--------------------|--------------|--|--|--|
|          | Guidelines                                                                                                    | Authors               | Details             | Keywords             | Documents            | Reviewers             | Letter             | Send         |  |  |  |
|          |                                                                                                    |                       |                     |                      |                      |                       |                    |              |  |  |  |
|          | Select special project/issue                                                                                                |                       |                     |                      |                      |                       |                    |              |  |  |  |
| (        |                                                                                                    |                       |                     |                      |                      |                       |                    |              |  |  |  |
|          | issues.                                                                                                    | e special issue proje | ect below if your m | lanuscript nas beer  | Invited of is suitad | e for publication in  | one of the selecta | able special |  |  |  |
|          | Select special iss                                                                                                    | ue/project            |                     |                      |                      |                       |                    |              |  |  |  |
|          | None                                                                                                    | and project           |                     |                      |                      |                       |                    | •            |  |  |  |
| <b>V</b> | None                                                                                                    |                       |                     |                      |                      |                       |                    |              |  |  |  |
|          | None                                                                                                    | 24 Special icours     | on Aleehel          |                      |                      |                       |                    | -            |  |  |  |
|          | December 20                                                                                                    | 24 - Special Issue    | on Alconol          |                      |                      |                       |                    |              |  |  |  |
|          | Submissio                                                                                                    | on guideline          | es                  |                      |                      |                       |                    |              |  |  |  |
|          | Read the guideling                                                                                                    | ne and check the be   | ox at the bottom o  | f the page to confin | m you will comply v  | vith these guidelines | 5.                 |              |  |  |  |
|          | Disco Ol IOK T                                                                                                    |                       |                     |                      | 4                    |                       |                    |              |  |  |  |
| 6        | Please CLICK THIS LINK to read the complete author guidelines on the official journal website before ticking the box below. |                       |                     |                      |                      |                       |                    |              |  |  |  |
|          | *Please note the                                                                                                    | copyright form whi    | ch is required with | all submissions ca   | n be downloaded f    | rom the website.      |                    |              |  |  |  |
|          |                                                                                                    |                       |                     |                      |                      |                       |                    |              |  |  |  |
|          | Check this bo                                                                                                    | ox to confirm that    | your manuscript     | is compliant with    | the above guideli    | nes before continu    | uing with your su  | ubmission.   |  |  |  |

"Authors (Yazarlar)" sayfasına yönlendirildiniz. Bu bölümde, "Add Co-Author" butonuna tıklayarak makaledeki tüm yazarları tek tek ekleyiniz (yazarları eklemeden önce e-posta adreslerini girdiğinizden emin olunuz). Her yazar için yazar türünü (yazar, yardımcı yazar, eş yazar vb.) seçmeyi unutmayınız. Tüm yazarları ekledikten sonra, "Check this box when you have completed this section" kutucuğunu işaretleyip "Save and Continue" butonuna basarak devam ediniz.

| ağla Sevük as Autl                                    | hor[ CHANGE ROLE ]                                                              |                                                                                                    |                                                                                                    |                                                                                                    | DASHBOARD                                                                                                    | PROFILE                                                                                                    | [ SIGN OUT                                                                                                    | T                                                                                                    |                                                                                       |
|-------------------------------------------------------|---------------------------------------------------------------------------------|----------------------------------------------------------------------------------------------------|----------------------------------------------------------------------------------------------------|----------------------------------------------------------------------------------------------------|----------------------------------------------------------------------------------------------------|----------------------------------------------------------------------------------------------------|----------------------------------------------------------------------------------------------------|----------------------------------------------------------------------------------------------------|---------------------------------------------------------------------------------------|
| Guidelines                                            | Authors                                                                         | Details                                                                                                    | Orr<br>Keywords                                                                                                    | Documents                                                                                                    | Reviewers Lette                                                                                                    |                                                                                                    | Send                                                                                                    |                                                                                                    |                                                                                       |
| Others a<br>Add the co-au<br>Add a co-au<br>Co-author | associated wi<br>uttors in this section. Tr<br>thor by typing their er<br>email | th this mai<br>ne program will se<br>mail address in<br>Aff                                                                                                    | nuscript<br>earch (if the perso<br>the box below                                                                                                    | n is currently listed i                                                                                                    | n the database.                                                                                                    | Edit                                                                                                    | Delete                                                                                                    |                                                                                                    |                                                                                       |
| <br>↓<br>↓                                            |                                                                                 | Та                                                                                                    | rkiye, İstanbul                                                                                                    |                                                                                                    | Corresponding author                                                                                                    |                                                                                                    |                                                                                                    |                                                                                                    |                                                                                       |
| Check this b                                          | oox when you have co                                                            | mpleted this sec                                                                                                    | tion.                                                                                                    |                                                                                                    |                                                                                                    | Sav                                                                                                    | ve and continue                                                                                                    |                                                                                                    |                                                                                       |
|                                                       | Co-author                                                                       | agla Sevuk as Author[ CHANGE ROLE ]         Image: Constraint of Change and the constraint of Change and the constraint of the constraint of the constrai | cadle Sevuk as Author( CHANGE ROLE )         Image: Caddelines         Caddelines         Caddelines         Authors         Definition         Counce of the construction of the construction of the c | Add a co-author by typing their email address in the box below         Co-author email         Name       Affiliation         Image: Construction of the program will search of the person of the person of th | Add a co-author sin this section. The program will search of the person is currently listed in the co-author by typing their email address in the tox below       Add co-author         Image: Co-author email       Image: Co-author email       Affiliation         Image: Co-author email       Image: Co-author       Image: Co-author         Image: Co-author email       Image: Co-author       Image: Co-author         Image: Co-author email       Image: Co-author       Image: Co-author         Image: Co-author email       Image: Co-author       Image: Co-author         Image: Co-author email       Image: Co-author       Image: Co-author         Image: Co-author email       Image: Co-author       Image: Co-author         Image: Co-author email       Image: Co-author       Image: Co-author         Image: Co-author email       Image: Co-author       Image: Co-author         Image: Co-author email       Image: Co-author       Image: Co-author         Image: Co-author email       Image: Co-author       Image: Co-author         Image: Co-author email       Image: Co-author       Image: Co-author         Image: Co-author email       Image: Co-author       Image: Co-author         Image: Co-author email       Image: Co-author       Image: Co-author         Image: Co-author email       Image: Co-author       Image: Co-author | cadle Servik as Author (CHANGE ROLE )       DASHBOARD         Image: Caddelines       Image: Caddelines       Imag | cade Sevuk as Author( CHANGE ROLE )       DASHBOAD       PROFILE         Image: Counter in this section.       Image: Counter in this section.       Image: Counter in | capile Sevuk as Author (CHANGE ROLE )       DASHBOARD       PROFILE       [SIGN OUT         image: sevuk as Author (CHANGE ROLE )       image: sevue as Author (CHANGE ROLE )       image: seve as Author (CHANGE ROLE )       image: seve as Author (CHANGE ROLE ) | capple Servick as Author[ CHANGE ROLE ]       DASHBOAR       PROFILE       [SIGN OUT] |

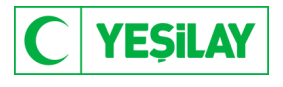

(7)

"**Details**" bölümünde, confirm kutusunu işaretleyerek makale başlığınızı (tüm içerikler İngilizce olmalıdır) ve kısa başlığınızı (running title) ekleyiniz. Ardından, özet (abstract) ve varsa fon bilgilerini giriniz; fon yoksa "**None**" ve "**N/A**" seçeneklerini belirtiniz. Son olarak "**Save draft**" ve ardından "**Save and continue**" butonlarına tıklayarak devam ediniz.

| Details                                                                                                    |                                            |
|----------------------------------------------------------------------------------------------------|--------------------------------------------|
| Complete the form below                                                                                                    |                                            |
| Confirm that the manuscript has been submitted solely to this journal and is not published, in press                                  | s, or submitted elsewhere. (required)      |
| Manuscript title (required)                                                                                                    | Help for this f                            |
| İçerikler ingilizce olmalıdır                                                                                                    |                                            |
| Special character                                                                                                    |                                            |
| lunning title (required)                                                                                                    | Help for this f                            |
| İçerikler ingilizce olmalıdır                                                                                                    |                                            |
| Special character                                                                                                    | Word limit                                 |
| Abstract                                                                                                    |                                            |
| İçerikler ingilizce olmalıdır                                                                                                    | nep tor uns i                              |
|                                                                                                    |                                            |
|                                                                                                    |                                            |
|                                                                                                    |                                            |
|                                                                                                    |                                            |
|                                                                                                    |                                            |
| Spacial character                                                                                                    |                                            |
|                                                                                                    |                                            |
| Funding: Please select the appropriate funding . If your funding body is not listed, please provide deta                              | ails in your title page upon submission.   |
| Çalışmanız bir fon tarafından desteklenmedi ise none işaretleyiniz.                                                                   |                                            |
| f you answered 'Other' for the funding question above, could you please specify in the space provide<br>\/A in this space. (required) | d? If you did not answer 'Other', please w |
| Çalışmanız bir fon tarafından desteklenmedi ise N/A yazınız.                                                                          |                                            |
| Special character                                                                                                    | li .                                       |
|                                                                                                    | Save draft Save and continu                |
|                                                                                                    |                                            |

(8)

"**Keywords**" sayfasına yönlendirildiniz. En az 3 anahtar kelime seçmeniz (add keyword) gerekmektedir. Listeden seçim yapabilir veya listede bulunmayan anahtar kelimeleri alttaki satıra yazarak "**Add keyword**" butonuna tıklayarak ekleyebilirsiniz. Ardından "**Save keywords and continue**" butonuna tıklayarak devam ediniz.

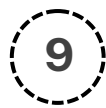

"Manuscript documents" sayfasına ulaştınız. Bu bölümde gerekli dosyaları yüklemeniz (upload)
 gerekmektedir; bu belgeleri yüklemeden makalenizi submit edemezsiniz. Belgelerden biri eksik olursa,
 makale sisteme yüklenemez. "Dosya seç" butonuna basarak dosyanızı seçin ve "Select file type" bölümünden dosya türünü belirleyiniz. Ardından lacivert renkteki "Upload file" butonuna tıklayarak yüklemeyi tamamlayınız.

| Upload documents                                                                                               |             |
|----------------------------------------------------------------------------------------------------|-------------|
| Maximum file size 30 Mbytes (or supported video formats mp4, Ogg, webM 50 Mbytes)<br>Dosya Seç Dosya seçilmedi |             |
|                                                                                                    |             |
| Select file type                                                                                               | •           |
|                                                                                                    | Upload file |

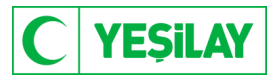

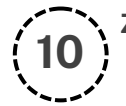

#### Zorunlu dokümanlar:

- Copyright Agreement Form
- ICMJE Form, Manuscript (blinded)
- Title Page (with names and institutions)

Zorunlu dokümanların dışında, makalenizde yer alacak diğer belgeleri ve tabloları da eklemeniz gerekmektedir. Doküman yükleme işlemlerini tamamladıktan sonra "Check this box to confirm you have read and complied with the file instructions" kutusunu işaretleyip "Continue to next section" butonuna tıklayınız.

|                        | Check this box to confirm you have read and complied with the file instructions.                                                                                                    |
|------------------------|----------------------------------------------------------------------------------------------------|
| " <b>R</b><br>va<br>bu | <b>Reviewers</b> " sayfasına ulaştınız. Bu bölüm isteğe bağlıdır. Makalenizi değerlendirmesini istediğiniz bir hakem<br>arsa " <b>Suggest a reviewer</b> " butonuna tıklayarak ekleyebilirsiniz; yoksa doğrudan " <b>Continue to next section</b> "<br>utonuna tıklayınız.                                                                                                    |
| i<br>U<br>H            | Suggest reviewers<br>Use this section to add reviewers who are qualified to evaluate your submission. Follow the specific guidelines for this section given in the box<br>below.                                                                                                    |
|                        | IT IS OPTIONAL TO SUGGEST UP TO 3 IMPARTIAL REVIEWERS WHO ARE RESEARCHERS IN THE FIELD AND HAVE THE EXPERTISE TO REVIEW YOUR MANUSCRIPT. Suggested Reviewers must have a recent publication record in the area of the submission, must not have published with the authors in the previous three years, and must not be from the same institution as the authors.  Suggest a reviewer Degerlendirilmesini istediginiz hakem varsa |
| 1                      | No reviewers suggested                                                                                                    |
|                        | Continue to next section Değerlendirilmesini istediğiniz hakem yoksa                                                                                                    |

"Letter" sayfasına ulaştınız. "Accompanying information" bölümüne makalenizle ilgili bilgileri içeren ön yazınızı İngilizce olarak ekleyiniz. Bu bölümde, makaleniz için gerçekleştirdiğiniz çalışmalar, yazma amacınız ve kullandığınız araştırma yöntemleri gibi bilgileri paylaşabilirsiniz. Tamamladıktan sonra "By ticking this box I declare that information given in this manuscript submission is truthful and correct" kutusunu işaretleyip "Continue to next section" butonuna tıklayınız.

Very By ticking this box I declare that information given in this manuscript submission is truthful and correct. (required)

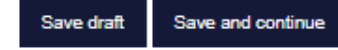

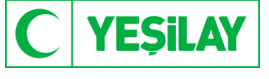

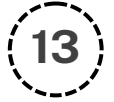

Son adımdasınız. Sayfadaki PDF ön izleme dosyasını kontrol ederek "**Confirm reading**" butonuna tıklamanız gerekmektedir. PDF dosyasını incelemeden onay vermenize sistem izin vermez. PDF dosyasını açarak incelemenizi tamamlayınız. Onayladıktan sonra "**Submit your manuscript**" butonu aktif olacak ve makale başvurunuzu gerçekleştirmiş olacaksınız.

#### Review document

You MUST CHECK THE PDF REVIEW DOCUMENT as it will be presented to the reviewers before you can submit.

IMPORTANT: YOUR MANUSCRIPT IS REVIEWED BLIND. DO NOT REVEAL THE IDENTITY OF ANY OF THE AUTHORS IN DOCUMENTS VISIBLE TO REVIEWERS. UPLOAD A SEPARATE TITLE PAGE WITH THE AUTHORS' NAMES AND AFFILIATIONS, ACKNOWLEDGEMENTS ETC. AND USE 'HIDE FROM REVIEWERS' LINK IN THE DOCUMENT LIST TO CONCEAL IT FROM THE REVIEWERS.

1. Check the PDF review document.

PDF review document

2. Confirm you have checked the PDF review document.

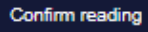

If you have difficulties opening the PDF review document, please see the help topic at the bottom of the page.

| Submit your manus |
|-------------------|

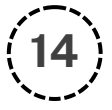

Başvurunuz tamamlandı. Sistem üzerinden başvurunuza ilişkin bilgilendirme e-maili gelecektir. Kullanıcı adınız ve şifreniz ile sisteme girerek değerlendirme aşamalarını takip edebilirsiniz.

Teşekkür ederiz.

| Success!        | ully submitted |  |  |
|-----------------|----------------|--|--|
| Go to dashboard | uny submitteu: |  |  |
| Go to dashboard |                |  |  |

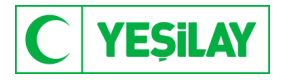